# Guide de mise en route pour Edons levée de fond

# Se connecter en tant qu'administrateur

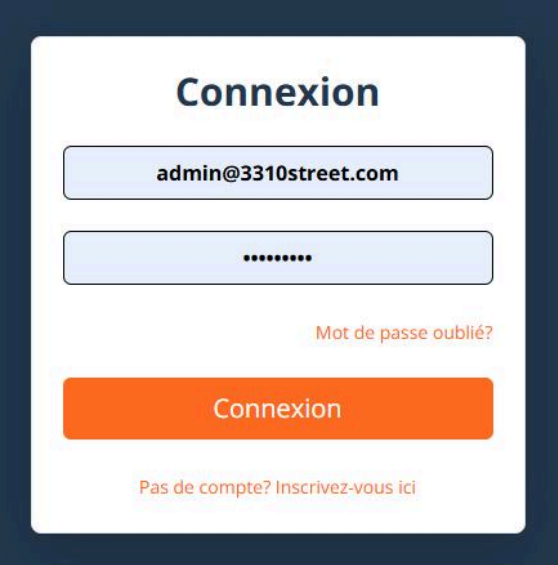

# Créer les projets

1

2

| Edons - Dashboard                                                    |                   |                    |     |                        |                                |
|----------------------------------------------------------------------|-------------------|--------------------|-----|------------------------|--------------------------------|
| UTILISATEURS                                                         | Edons - Da        | ashboard           |     | 8 items Search projets | Q ≇E Add +                     |
| Administrateurs /     Commissaires priseurs                          | La session de do  | ns est ouverte.    |     |                        |                                |
| Dons                                                                 | Mécènes attendus  | Mécènes connectés  |     | Promoteur Du Projet    | Montant Atteint Pour Le Projet |
| ∼ Paliers                                                            | 5                 | 0                  |     |                        |                                |
| PARAMÈTRES                                                           |                   |                    |     | lana Deveralet         | 2012005                        |
| <ul> <li>Paramètres des dons</li> <li>Paramètres généraux</li> </ul> | Mécènes sur place | Mécènes à distance | ure | Jean Rousselot         | 204300€                        |
| Paramètres de l'événement                                            | 0                 | 0                  |     |                        |                                |
|                                                                      |                   |                    |     | Catherine Piante       | 30100€                         |
|                                                                      | Promesses de don  | Dons               |     |                        |                                |

| Nom*                                  |                                                                              |
|---------------------------------------|------------------------------------------------------------------------------|
| Soutenir la transition hydrique de l' | agriculture                                                                  |
| Informations sur le projet            |                                                                              |
| Le WWF France accompagne les agr      | riculteurs dans la régénération du cycle de l'eau via des pratiques agricole |
| Objectif de la levée                  |                                                                              |
| 50000                                 |                                                                              |
| Promoteur du projet<br>Jean Rousselot |                                                                              |
| mage                                  |                                                                              |
| Choisir un fichier Aucun fichier ch   | noisi                                                                        |
|                                       |                                                                              |
|                                       |                                                                              |

3 Créer l'événement dans "Paramètres généraux"

| PARAMÈTRES                   | යා / ෯ Paramètres généraux ∕ Create  | Add +                   |
|------------------------------|--------------------------------------|-------------------------|
| Paramètres des dons          |                                      |                         |
| හි Paramètres généraux       | État de la plateforme                |                         |
| Paramètres de<br>l'événement | Cohabiter avec les loups<br>Save and | continue editing 🕜 Save |
|                              |                                      |                         |

### Ajouter les couleurs et informations de l'événement

| PARAMÈTRES                  | Couleur primaire                                                                  |
|-----------------------------|-----------------------------------------------------------------------------------|
| Paramètres des dons         | Couleur secondaire                                                                |
| Paramètres généraux         | Couleur de premier plan                                                           |
| 🔁 Paramètres de l'événement | rmage<br>Choicir un ficher werf logs png<br>Dats de Nodrement<br>24/04/2025 15:52 |
|                             | Lien pour donner                                                                  |

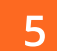

4

### Renseigner le montant des "paliers de dons"

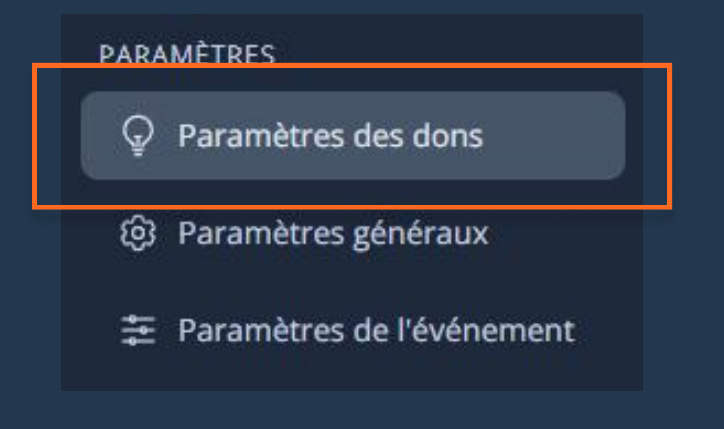

|              |             |                | 5 items Search paramètres de: Q | Add + |
|--------------|-------------|----------------|---------------------------------|-------|
| 0            | Identifiant | Montant Du Don | Dons Effectués                  |       |
| ο            |             | 100€           | 184                             | :     |
| 0            |             | 200€           |                                 | :     |
| ο            |             | 500€           |                                 | :     |
| 0            |             | 1000€          |                                 | :     |
| 0            |             | 5000€          |                                 | :     |
| Showing from | 1 to 5 of 5 |                | 10 ~                            |       |

\*Un montant dans la liste correspond à un palier de dons

# Guide de mise en route pour Edons levée de fond

| 6    | Personnaliser le | s multiplicateurs                                  |       |
|------|------------------|----------------------------------------------------|-------|
|      |                  |                                                    |       |
| DONS |                  | යා / ඹා Paramètres généraux / Create               | Add + |
| යි   | Projets          |                                                    |       |
| ۲    | Dons             | État de la plateforme                              |       |
| ~7   | Paliers          | Projet présenté                                    |       |
|      | Multiplicateurs  | Cohabiter avec les loups Save and continue editing | Save  |

# Créer les paliers de confettis (en pourcentage) 7 DONS

| ද්යි Projets | Pourcentage du palier*                                        |
|--------------|---------------------------------------------------------------|
| € Dons       | 20 <br>Save and continue editing Save                         |
| A Paliers    | *Pas besoin de rajouter de palier à 100% il y en a un de base |

| Pourcentage du palier* |                           |        |
|------------------------|---------------------------|--------|
| 20                     |                           |        |
|                        | Save and continue editing | ⊘ Save |
|                        |                           |        |

### Gérer la présentation

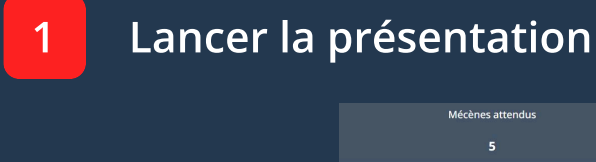

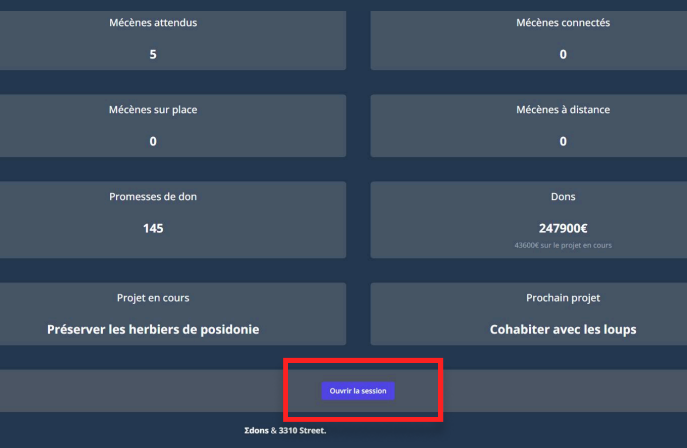

# 2 Pendant la présentation

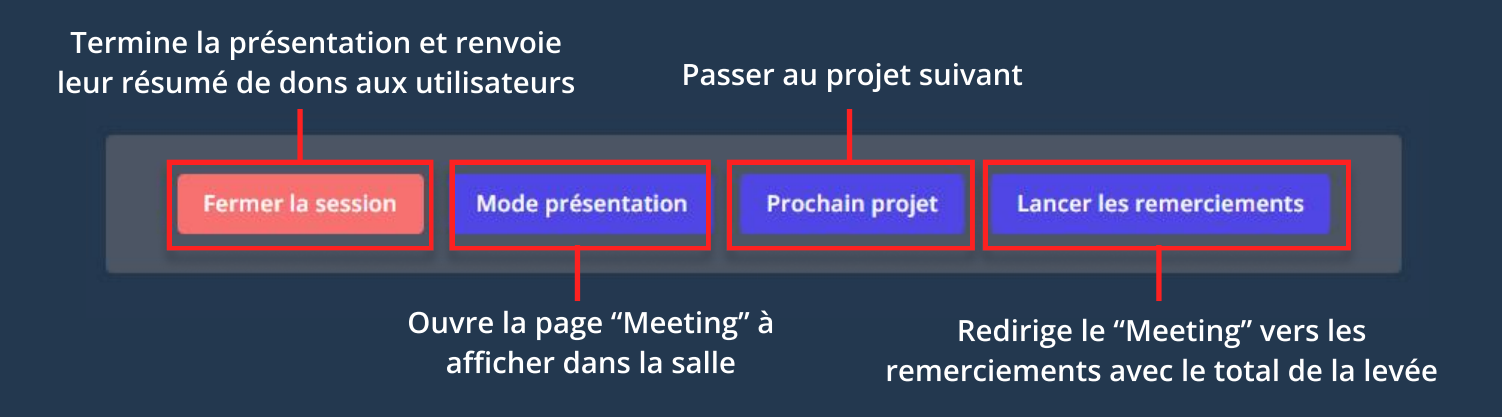

### Informations du back office

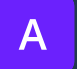

Β

C

# Ajouter manuellement un utilisateur / le modifier

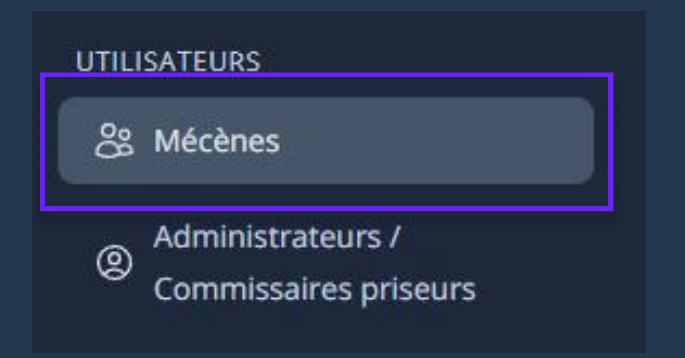

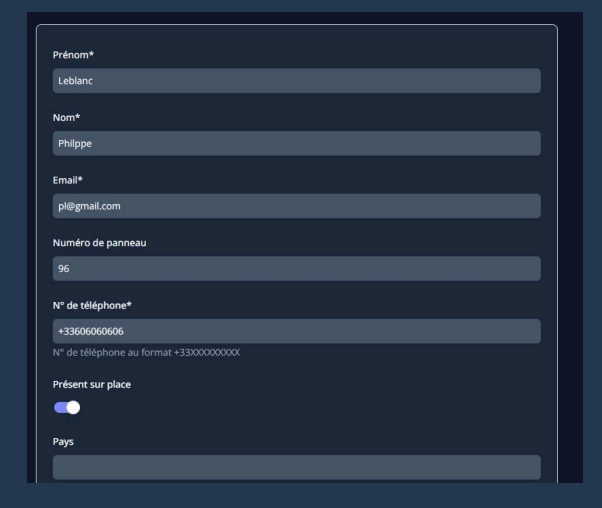

### Voir la liste des donations effectuées

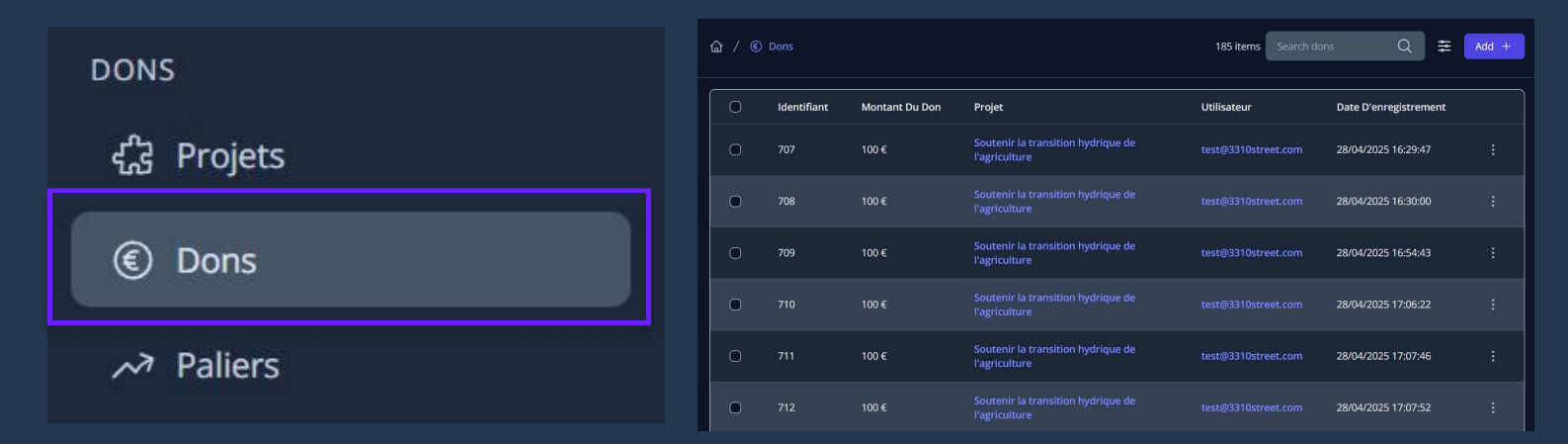

# Exporter la liste des mécènes et leurs donations en CSV

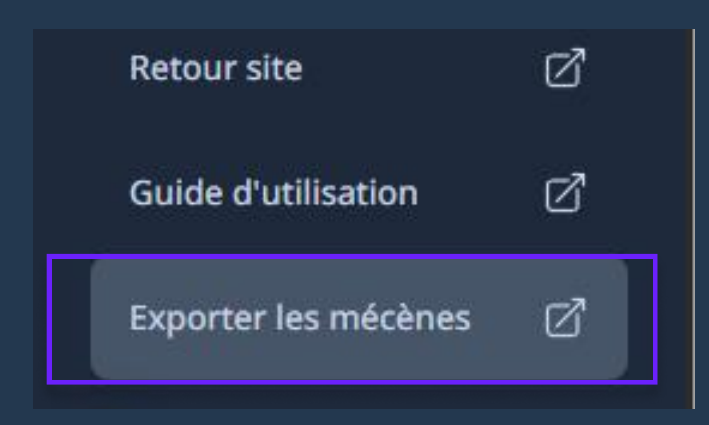

#### Le fichier sera téléchargé par le navigateur

### Inscription et connexion utilisateur

# S'inscrire en tant qu'utilisateur

Α

В

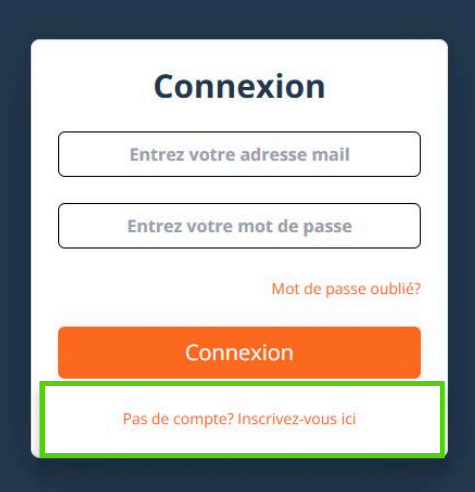

| Inscription                        |
|------------------------------------|
| Votre nom                          |
| Votre prénom                       |
| Votre email                        |
| Votre mot de passe                 |
| Confirmez votre mot de passe       |
| Présentiel - Oui 🛛 🗸               |
| Votre numéro de téléphone          |
| Numéro de panneau                  |
| S'inscrire en tant qu'entreprise   |
| S'inscrire                         |
| Déjà un compte? Connectez-vous ici |
| Σdons & 3310 Street.               |

# Réinitialiser le mot de passe

| Entrez | votre adresse mail  |
|--------|---------------------|
| Entrez | votre mot de passe  |
|        | Mot de passe oublié |
|        | Connexion           |

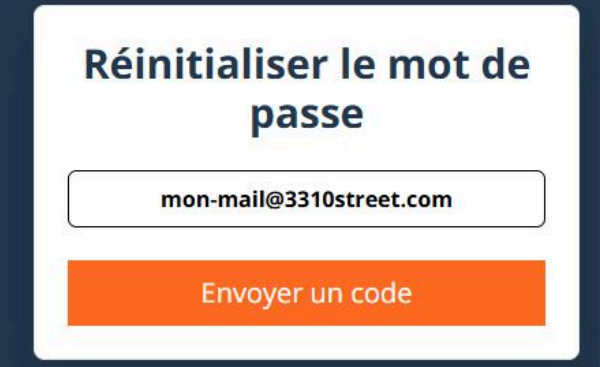